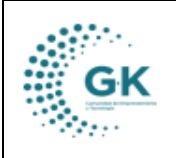

GK-GESTIONA

## MODULO: Recaudación

**OPCION:** Recaudación (Facturación)

## **OBJETIVO:**

Manejar correctamente el sistema para Enlazar un Nuevo Servicio.

## **PROCEDIMIENTO:**

1. Ingresa a servicios, clic en 2. Cierre de Caja.

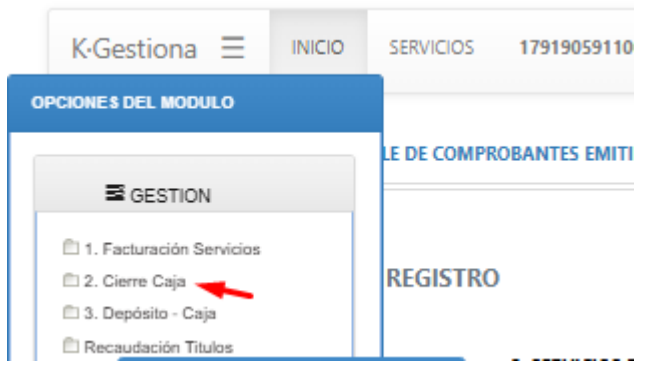

2. En detalle de ventas, se debe presionar el botón buscar para cargar los datos de recaudación diaria, eligiendo el nombre del recaudador.

|       | and and a                                                          | NUMBER OF A                                                        |                                                                             |                                                                                                    | (and                                                                                                    | CONSISTING STREET                                                                                                    | Autoria" 1 |          |       |
|-------|--------------------------------------------------------------------|--------------------------------------------------------------------|-----------------------------------------------------------------------------|----------------------------------------------------------------------------------------------------|----------------------------------------------------------------------------------------------------|----------------------------------------------------------------------------------------------------|------------|----------|-------|
|       |                                                                    | and the second                                                     |                                                                             |                                                                                                    | ( And And                                                                                                    | And the second second s |            |          |       |
|       |                                                                    |                                                                    |                                                                             |                                                                                                    |                                                                                                    | 50                                                                                                    |            |          |       |
|       |                                                                    | Q hour                                                             |                                                                             |                                                                                                    |                                                                                                    |                                                                                                    |            |          |       |
|       |                                                                    |                                                                    |                                                                             |                                                                                                    |                                                                                                    |                                                                                                    |            |          |       |
| an 10 |                                                                    |                                                                    |                                                                             |                                                                                                    |                                                                                                    |                                                                                                    |            | Learch   | •     |
|       |                                                                    | a lateral                                                          |                                                                             |                                                                                                    |                                                                                                    |                                                                                                    |            |          |       |
|       | IL Pagade                                                          | and and and and and and and and and and                            | No. Autors                                                                  | Mertificación                                                                                                    | 1) Charte                                                                                                    | COLUMN TWO IS NOT                                                                                                    | Carnado    | Sector 1 | Acces |
|       | 20210116                                                           | 20070116                                                           | 101 00000004                                                                | DODDER:DVPL                                                                                                    | ABORD ANORS ONLIS NEPTRO                                                                                                    | 60                                                                                                    |            |          |       |
|       | 2020-01-08                                                         | 1000-01 18                                                         | 101-00000000                                                                | DVDKK (DH)                                                                                                    | WORD WORD OWDERPEND                                                                                                    | 23,08                                                                                                    | 17         |          |       |
|       |                                                                    |                                                                    | and bootstandards                                                           | ADDARD TRACE IN                                                                                                    | testing dry halfs has been been been been been been been bee                                                                                                    | 100.00                                                                                                    |            |          |       |
|       | 3025-85-96                                                         | 2023-01-16                                                         | 101 000000/#                                                                | and and a state of a                                                                                                    | and the second second second                                                                                                    | 1000                                                                                                    |            |          |       |
|       | displan ke                                                         | 2022-01-16<br>2022-01-16                                           | ult automatic                                                               | WARE WEAR                                                                                                    | HEREIGT MOUNT MARTIN (EATING                                                                                                    | 21.08                                                                                                    | -          |          | 0000  |
|       | 223-01 %<br>222-01 %<br>222-01 %                                   | 200-01-16<br>2002-01-16<br>2002-01-16                              | ulii axeessa.<br>mii axeessa.                                               | avere: 16114<br>consumer/ge                                                                                                    | HERE OF A COMPANY NAMES AND A COMPANY NAMES                                                                                                    | 21.08<br>21.08                                                                                                    | -          |          | 8000  |
|       | 2013-01-14<br>2023-01-14<br>2023-01-14<br>2023-01-14               | 200-01-16<br>200-01-16<br>200-01-16                                | 101 0000000<br>101 0000000<br>101 0000000                                   | evenuentes<br>evenuentes<br>economientes                                                                                                    | HERLOD MOUNT INNEHA BEATRO<br>OCINER ROMOLA LITE TRADINO<br>PLATING USPIELLA FRANCES STUDIORIA                                                                                                    | 21.08<br>20.09<br>50.00                                                                                                    |            | 0.0.0    |       |
|       | 2023-85 %<br>2020-85 %<br>2020-85 %<br>2020-85 %<br>2020-85 %      | 2022 01 -9<br>2022 01 -9<br>2022 01 -9<br>2022 01 -9<br>2022 01 -9 | 101 0000000<br>(01 0000000<br>(01 0000000<br>(01 0000000<br>(01 0000000)    | 00000110514<br>0000000/100<br>000000/100<br>0000004/100                                                                                                    | HERED HOUR HAVEN HAVE TO THE                                                                                                    | 21.00<br>20.00<br>50.00                                                                                                    |            |          |       |
|       | 2024/14<br>2020/15<br>2020/16<br>2020/16<br>2020/16<br>2020/16     | 2022-01-96<br>2022-01-96<br>2022-01-96<br>2022-01-96<br>2022-01-96 | 101.0000004<br>011.00000004<br>011.00000004<br>011.00000004<br>011.00000004 | and an and a second second sec | HERLED MELAN MANYA BANG<br>COMA KONLA LIS MANNO<br>MANYA DIRAKA MANYA BANG<br>MANYA MELAN MANYA BANG<br>AMIN MELANDOO DOODO                                                                                                    | 8.80<br>8.90<br>9.30<br>9.00                                                                                                    |            | 00000    |       |
|       | 2020 9<br>2020 9<br>2020 9<br>2020 9<br>2020 9<br>2020 9<br>2020 9 |                                                                    | 001-00000000<br>001-000000000<br>001-000000000                              | ANNE 1934<br>ANNE 1934<br>ANNE 1934<br>ANNE 1934<br>ANNE 1934<br>ANNE 1934<br>ANNE 1934                                                                                                    | Article Andream (1994)<br>Article Andream (1994)<br>Article Control (Down (1994)<br>Context Control (Down (1994)<br>Article Control (Down (1994)<br>Article Control (D | 2.0<br>2.0<br>2.0<br>2.0<br>2.0<br>2.0<br>2.0<br>2.0<br>2.0<br>2.0                                                                                                    |            |          |       |

3. En el botón de generar comprobantes (botón celeste) se lo utilizara para emitir las facturas por lote, adicional, en el punto 1 opción de recaudación se tendrá el botón de acciones para realizar una anulación (botón rojo), descarga de comprobante (botón celeste), emisión al SRI (botón verde) y actualización de información (botón celeste).

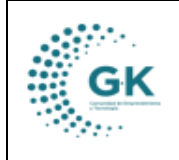

SERVICIOS

Restaurantes Restaurantes Association

|         | (1976) (1995) (1976) |              |                |                |                                      |                 |              |         |         |   |
|---------|----------------------|--------------|----------------|----------------|--------------------------------------|-----------------|--------------|---------|---------|---|
|         | taria .              | etype-geat   |                |                |                                      | AGAINT NOT NAME | a Addition 1 |         |         | • |
|         | - Seator             | in the end   |                |                | · Sarbre                             |                 |              |         |         | + |
|         |                      | Ques Elliste |                |                |                                      |                 |              |         |         |   |
| -       |                      |              |                |                |                                      |                 |              |         |         |   |
| Stor of |                      |              |                |                |                                      |                 |              | Sec     |         |   |
|         | II. Pagada           | . Barthate   | No. factors    | if territories | - Owns                               | in Series       | (). German   | inter . | C Antes |   |
| 40      | 1021-01-01           | 2012-01-07   | 805-080684000* | 00707118       | MALE DOMA HETCH MARKED               | 21.09           |              |         | 0000    | 1 |
| -44     | TP-PE-GR             | 2023-01-17   | 009-000000000  | 1716-12287     | PLCA SUBCAS SANTAGO OPERAN           | 31.50           |              |         | 0000    |   |
| 40      | 2023-01-01           | 10020-01-17  | 00-0000000     | ind+boothi     | ONCOLO DI LI DI MOLI NULLI NI MINILI | 8009            |              | 9       | 0000    |   |
| -       | man and              | 2023-01-11   | 00-00000er     | vision/Hz      | INACH DAAL BRING ALEXADER            | 200.00          |              | 0       | 0000    |   |
|         | 10.05.05             | 2020-01-07   | 009-000000am   | (mileschi)     | INCO VINCOMEN JUNE CAROS             | 76.21           |              |         | 8800    |   |
| 48      | 203-01-01            | 303-0-11     | 101-0000004E   | mainental      | WUNN SCHAIN SHOTS (SAM).             | 24.00           |              |         | 0000    |   |
| 40      | 3825-05-07           | 3823-81-17   | #00-0000000e   | (00009-4751    | NAMED VILLEGY (2001) MINO (57404)    | 25.04           |              |         |         |   |

4. Para el cierre de caja nos dirigimos a la opción cierre de caja y presionamos el botón (Proceso de cierre de caja) se desplegará un documento para descargar el comprobante de cierre.

| BA CIERR UNA NUEVA RACTURA I                                                            | NESONE EL 10                                  | DING OF AGE                                                                 | elas                                                                                                    |                                     |               |                   |                                       |                                                                                                    |                                                                                                    |                                                                                                    |                                                                                                    | ( PROCESS                                                                                   | ON CRAME OF                                    | CAR!                             |
|-----------------------------------------------------------------------------------------|-----------------------------------------------|-----------------------------------------------------------------------------|----------------------------------------------------------------------------------------------------|-------------------------------------|---------------|-------------------|---------------------------------------|----------------------------------------------------------------------------------------------------|----------------------------------------------------------------------------------------------------|----------------------------------------------------------------------------------------------------|----------------------------------------------------------------------------------------------------|---------------------------------------------------------------------------------------------|------------------------------------------------|----------------------------------|
|                                                                                         | E PANELA NOTIO                                | •                                                                           | 16/01/2020                                                                                                    |                                     |               |                   |                                       |                                                                                                    |                                                                                                    | - Parent Jan Braz -                                                                                                    |                                                                                                    |                                                                                             | +                                              |                                  |
| ene cas                                                                                 |                                               |                                                                             |                                                                                                    |                                     |               |                   |                                       |                                                                                                    |                                                                                                    |                                                                                                    |                                                                                                    |                                                                                             |                                                |                                  |
|                                                                                         |                                               |                                                                             |                                                                                                    |                                     |               |                   | -                                     | of hereiners                                                                                                    | -                                                                                                    | at Burlak                                                                                                    |                                                                                                    |                                                                                             |                                                |                                  |
|                                                                                         |                                               |                                                                             |                                                                                                    |                                     | 0             | OR DE CA          | IA ACUMA                              | a maina                                                                                                    | PANELA.TO                                                                                                    | OBCA                                                                                                    |                                                                                                    |                                                                                             |                                                |                                  |
| NUE TITULOS SNITICOS                                                                    |                                               |                                                                             |                                                                                                    |                                     | 0             | OUPE DE CA        |                                       | a mutina                                                                                                    | PAMELA PA                                                                                                    | птисак                                                                                                    | NERVANIA DE VENERA                                                                                                    |                                                                                             |                                                |                                  |
| NULE TITUDE DATTOOS                                                                     | actuar.                                       | Spelle Law                                                                  | -                                                                                                    | Rest: 54                            | •             |                   | 10 ACUM                               | 12 Muliika<br>1444-44                                                                                                    |                                                                                                    | UNICA                                                                                                    | NUMBER OF VIEW                                                                                                    |                                                                                             | trage                                          |                                  |
|                                                                                         | and the second                                | 10                                                                          | And Specific State                                                                                                    | <b>1</b>                            | •             |                   |                                       | 12 Marine 2                                                                                                    | PAMELA PA                                                                                                    |                                                                                                    |                                                                                                    |                                                                                             | lunge<br>10                                    | -                                |
| LLE TITUDE DATIONS<br>CONTROL II DALANDON<br>VICTOR III DALANDON<br>VICTOR III DALANDON | 1                                             | New York                                                                    | Non Security (Security Security Securit | 1                                   | 0<br>10<br>10 | 110 C             | 10 ACUMA                              | 12 Multisca<br>17 Multisca<br>17 Multisca                                                                                                    | PAMELA PA<br>10.00                                                                                                    |                                                                                                    | Annument of version                                                                                                    | -                                                                                           | Norge<br>Sta                                   | -                                |
|                                                                                         |                                               | No.<br>No.<br>H211<br>No.                                                   | Antipeeter<br>ter<br>ter<br>ter                                                                                                    | 1 mm 14<br>1 m<br>1 m               | 0             | 110<br>110<br>110 |                                       | 14 Marines<br>14 Marines<br>14 Marines<br>14 Marines<br>14 Marines                                                                                                    | PAME A PA                                                                                                    | NAMESA<br>Second Conference<br>and the descent second second<br>second second second second                                                                                                    | Annual of Annual<br>Films<br>Annual<br>Annual     | 4<br>                                                                                       | Sec.                                           | -                                |
|                                                                                         | <b>En:Total</b><br>1.<br>1.<br>1.             | 1000 (mm)<br>1000<br>1011<br>1007<br>4007                                   | Enterpresent<br>100<br>100<br>100<br>100                                                                                                    | <b>New 11</b><br>14<br>14<br>14     | 0             | 110 CA            | A ACUAR<br>10<br>10<br>10<br>10       |                                                                                                    | 1000 A 70<br>1000 A 70<br>10000 A 70<br>1000 A 70<br>10000<br>1000 A 70<br>1000 A 70<br>1000 A 70<br>1000 A 70<br>1000 A 70 |                                                                                                    |                                                                                                    | -                                                                                           | Server<br>Server<br>Server                     | 140<br>141<br>141                |
|                                                                                         | <b>80170400</b><br>9<br>4<br>7<br>10          | tention<br>Non<br>Non<br>Non<br>Non<br>Non<br>Non<br>Non<br>Non<br>Non<br>N | <b>Set Symposium</b><br>Set<br>Set<br>Set                                                                                                    | 14 (14)<br>14<br>14<br>14<br>14     | 0<br>10<br>10 | 000 CA            | A ACIAN<br>10<br>10<br>10<br>10       | 14 HAVAR                                                                                                    | FAMELA 70<br>70.00<br>70.00<br>70.00<br>70.00<br>70.00<br>70.00<br>70.00<br>70<br>70<br>70<br>70<br>70<br>70<br>70<br>70<br>70<br>70<br>70<br>70<br>7                                                                                                    | Manufa Conferences<br>Mentre Conferences<br>Mentre Sector (VII) Sector<br>Mentre Sector (VII) Sector<br>Mentre Sector (VII)<br>Mentre Mentre Mentre<br>Mentre Mentre Mentre<br>Mentre Mentre Mentre<br>Mentre Mentre Mentre<br>Mentre Mentre Mentre<br>Mentre Mentre Mentre<br>Mentre Mentre Mentre<br>Mentre Mentre<br>Mentre Mentre<br>Mentre Mentre<br>Mentre Mentre<br>Mentre<br>Me | 1000400 (2 9005)<br>(2000<br>(2000)<br>(2000)<br>(200)<br>(2000)<br>(2000)<br>( | -                                                                                           | Server<br>Server<br>Server<br>Server<br>Server | 1000<br>100<br>100<br>100<br>100 |
|                                                                                         | <b>End Pale</b><br>-<br>-<br>-<br>-<br>-<br>- | tenklar<br>Nik<br>Hili<br>Nir<br>Hili                                       | <b>East Ingender</b><br>600<br>900<br>900<br>900                                                                                                    | <b>1000 10</b><br>100<br>100<br>100 | 0<br>18<br>18 |                   | A ACUAR<br>10<br>10<br>10<br>10<br>10 | 1444444<br>1444444<br>14444<br>144444<br>144444<br>144444<br>144444<br>144444<br>144444<br>144444<br>144444<br>144444<br>1444444 | 74453 A 74                                                                                                    | NUMERA<br>Manager (Annotational)<br>Manager (Annotational)<br>Manager (Annota                                                                                                    |                                                                                                    | 1<br>1<br>1<br>1<br>1<br>1<br>1<br>1<br>1<br>1<br>1<br>1<br>1<br>1<br>1<br>1<br>1<br>1<br>1 | <b>Nerge</b><br>10<br>10<br>10<br>10<br>10     | 100<br>10<br>10<br>10<br>10      |